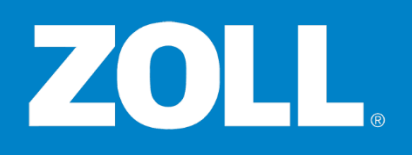

### Add New User -- Admin ZOLL Online

### Adding a New User

When **adding a new user** you'll add and choose all the settings including **account type**, **user groups**, and of course **product access** and **administrative roles and permissions**. Adding someone new to the system is a task that you'll likely perform frequently -- as someone new joins your organization.

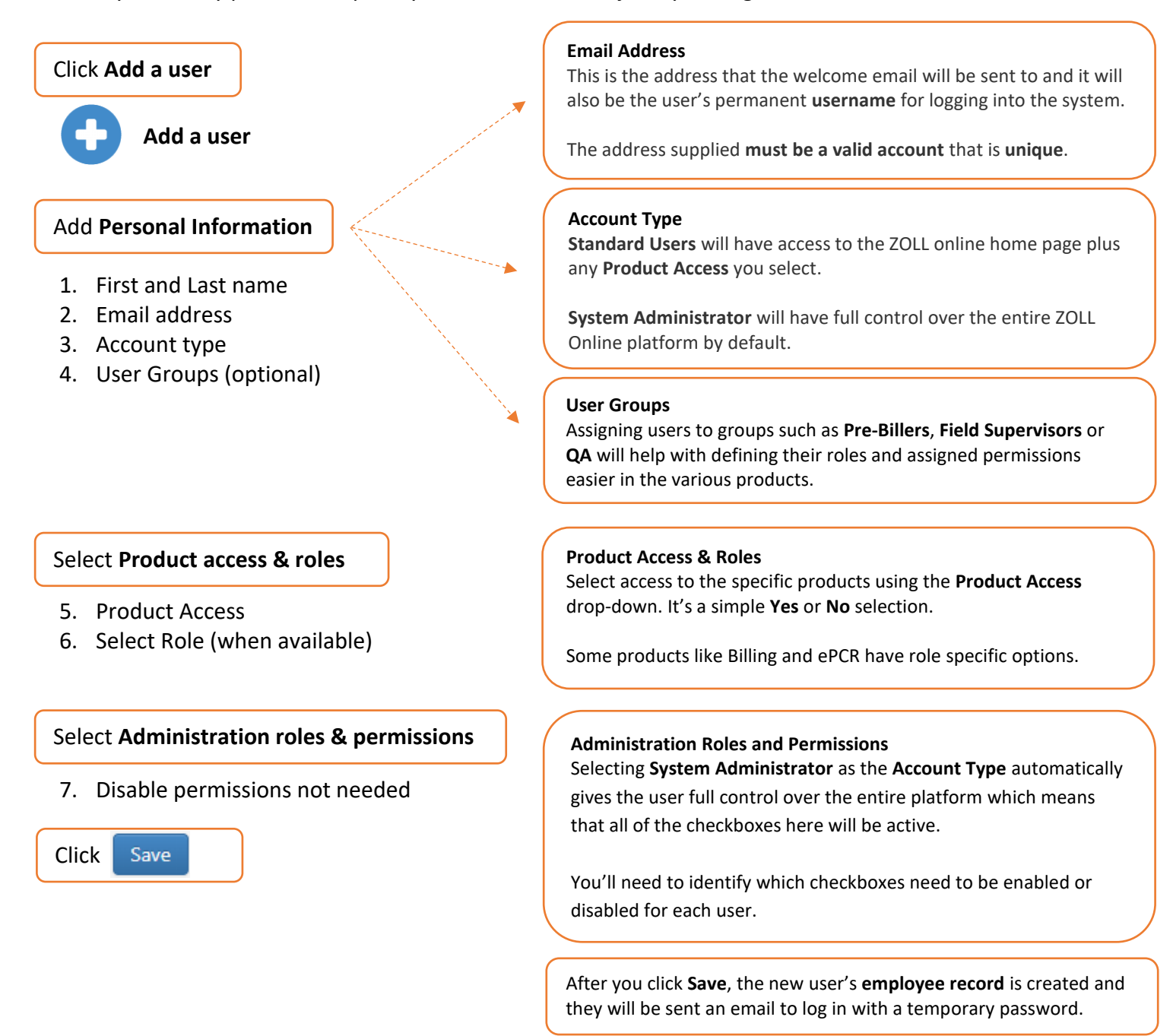

After the employee logs in, changes their password, and accepts Terms Of Service, their **Account activated** status on the **Users Account** page will change to **Yes** and they are able to use the system.

# ZOLL®

## Add New User -- Admin ZOLL Online

| Add a user X                                                                        |                                    |       |                            | 86                 | -          |     |
|-------------------------------------------------------------------------------------|------------------------------------|-------|----------------------------|--------------------|------------|-----|
| C https://admin.zollonline.com/S                                                    | SecurityManagement/Account/NewEdit |       |                            |                    |            |     |
| OLL Admin Company: ACME                                                             | Fire and EMS                       |       |                            | Account ID: 196446 | Eric Lindo | Log |
| Add a user                                                                          |                                    |       |                            |                    |            |     |
| User will be allowed to use the products of<br>Areas marked with an * are required. | enabled for them.                  |       |                            |                    |            |     |
| Personal Information                                                                |                                    |       |                            |                    |            |     |
| First name*                                                                         | Last name*                         |       | Email address*             |                    |            |     |
| 1 Richard                                                                           | Sanders                            |       | rsanders@acme-fire-ems.com |                    |            |     |
| Account type                                                                        | User Groups                        |       | _                          |                    |            |     |
| Standard user                                                                       | - Select group                     |       | •                          |                    |            |     |
| 3 Standard user                                                                     | Billing                            |       |                            |                    |            |     |
| System administrator                                                                | EMS Provider                       |       |                            |                    |            |     |
| Product access                                                                      | General QA                         |       |                            |                    |            |     |
| No 👻                                                                                | Supervisor Review                  |       |                            |                    |            |     |
| Administration roles &     CaseReview Premium ro                                    | permissions 7                      |       |                            |                    |            |     |
| > Checklist roles & permi                                                           | ssions                             |       |                            |                    |            |     |
| ✓ ePCR roles & permissio                                                            | ns                                 |       |                            |                    |            |     |
| Product access No                                                                   | 5                                  |       |                            |                    |            |     |
| Allow Dispatch                                                                      | Delete PCRs                        | Medic | Reviewer                   |                    |            |     |
| 8 Save Cancel                                                                       |                                    |       |                            |                    |            |     |
|                                                                                     |                                    |       |                            |                    |            |     |

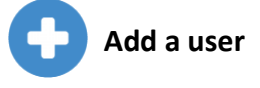

### Add Personal Information:

- 1. First and Last name
- 2. Email address
- 3. Account type
- 4. User Groups (optional)

### **Product Access**

- 5. Product Access
- 6. Select Role (when available)

### Administration roles & permissions

- 7. Disable permissions not needed
- 8. Click Save

After you click **Save**, the new user's employee record is created and they will be sent an email to log in with a temporary password.

After the employee logs in, changes their password, and accepts Terms Of Service, their **Account activated** status on the **Users Account** page will change to **Yes** and they are able to use the system.